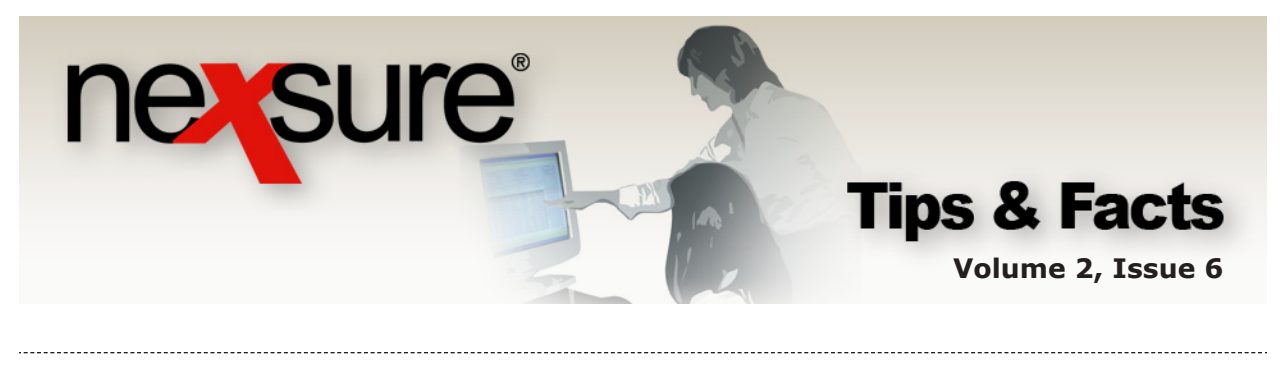

IN THIS ISSUE

**X** Understanding Programs

# Understanding Programs

Programs are used to identify whether an opportunity is used for program business. Programs are located on the **OPPORTUNITIES > qualification** tab. The drop-down boxes for these programs are populated by each organization and then associated with each branch in the organization as needed.

# Where are Programs Used?

Programs are utilized at the **Client > OPPORTUNITIES** level. One method of accessing an existing opportunity is from the **HOME > OPPORTUNITIES** screen.

| ne      | sure                             | SEARCH   ORGANIZ                                 | ATION   REPORTS                                    |                        | ity menu.                                               |                     | HO<br>Bookmarks: Ex | ME   HELP  <br>pand   Add | SETUP   LOGO<br>Remove Selec | <b>DUT</b><br>cted |
|---------|----------------------------------|--------------------------------------------------|----------------------------------------------------|------------------------|---------------------------------------------------------|---------------------|---------------------|---------------------------|------------------------------|--------------------|
| ACTIONS | OPPORTUNITIE                     | S   MARKETING   BIN                              | DER LOG   EDITS   AU                               | DITS   EXPIRA          | ATIONS   ENDORSEME                                      | NTS   CANCELLATIONS | I CLAIMS   INT      | TERFACE   DE              |                              |                    |
| XDTI B  | ranch<br>Client Name<br>; Assign | Policy Type<br>Line of Business                  | User / System<br>Grade (Score)                     | Showing Page<br>Status | ■ 1 of 1<br>Updated By<br>Updated Date                  | 1 🗸                 | X-Date<br>BOR Date  | Program                   | Filters: [Show]<br>Contacts  |                    |
|         | Rocky's Sport                    | s Cafe'<br>Empty<br>None<br>Monoline<br>Accident | Platinum/Silve<br>(0)<br>Bronze/Lump<br>of Coal(0) | 0 - N/A                | Jami Euper<br>09/06/2005<br>Pamela9 Stein<br>01/06/2005 | \$0.80<br>\$440.00  | //<br>01/31/2005    | -                         | 20<br>20<br>20               |                    |
| 2. (    | Click the                        | OPPORTUI                                         | NITIES link                                        |                        |                                                         |                     |                     |                           |                              |                    |
| 3.      | Click the                        | Details 🚽                                        | icon to disp                                       | olay the               | qualificatio                                            | on tab.             |                     |                           |                              |                    |

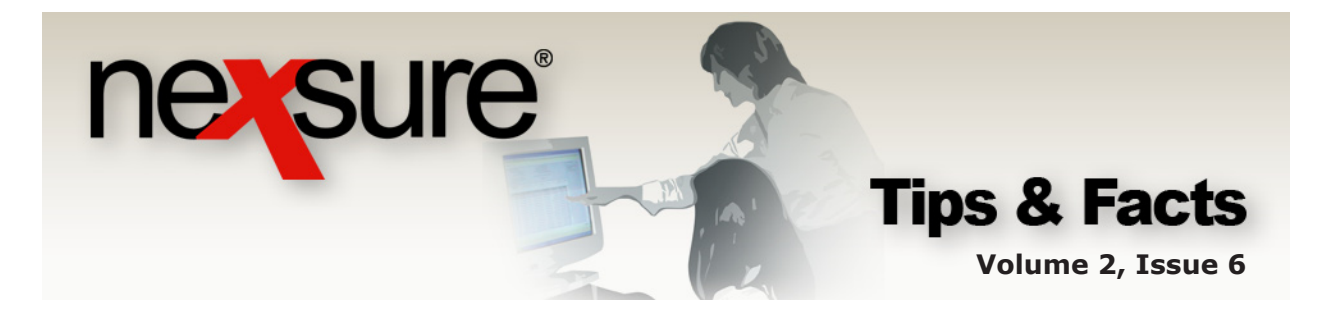

| Branch:                                                                                                    | Atlantic Branch                                                                                                    | P                                                                  | olicy Term:   | 12/15/2005<br>12/15/2006 | 12:01AM CST<br>12:01AM CST |        |   |
|----------------------------------------------------------------------------------------------------|----------------------------------------------------------------------------------------------------|--------------------------------------------------------------------|---------------|--------------------------|----------------------------|--------|---|
| Policy Type:                                                                                                    | Monoline                                                                                                    | c                                                                  | overage Term: |                          |                            |        |   |
| Issuing Co:                                                                                                    | Unassigned                                                                                                    | s                                                                  | tage:         | Opportunity              |                            |        |   |
| Billing Co:<br>Policy Number:                                                                                                 | Unassigned                                                                                                    | N                                                                  | ode:          | New<br>0 - N/0           |                            |        |   |
| List                                                                                                    | Drint                                                                                                    | Histo                                                              | atus:         | Market                   | Save Changes               | 4      |   |
| Program:<br>Buying Mode:<br>Potential<br>Profitability:<br>Presentation to<br>Personnel:<br>Pressure on<br>Prospect:<br>DUI7: | Auto Parts<br>Car Dealer<br>Contractors<br>Home Builders<br>Restaurants<br>Restaurants<br>Restail Sales<br>Trucking<br>25 - Diffunction Presentant<br>25 - Definitely will ad<br>0 - Yes | from agency office<br>on to decision maker<br>opt new product/prov | der V         |                          |                            |        |   |
| pportunity Status<br>Total: 8<br>System Grade: 0                                                                              | :<br>interproduction                                                                                                    | ram assoc                                                          | ated wit      | h the hr                 | anch is ava                | ilable | _ |

**Note:** After an opportunity has been added, details may be accessed from **either** the **HOME > OPPORTUNITIES** or **Client > OPPORTUNITIES** menus.

# **Modifying Programs**

Modifying programs is done in setup. Selecting the **Programs** link in the **Setup Console** will display currently available programs. Default programs are not added to any organization.

| nexsure                                                          |              |                    |                | нс           | IME   HELP   SETUP   LOGOU   |
|------------------------------------------------------------------|--------------|--------------------|----------------|--------------|------------------------------|
| SEARCH                                                           | ORGANIZATION | REPORTS            |                | Bookmarks: E | xpand   Add   Remove Selecte |
| Use the navigation below to<br>access Nexsure setup information. |              |                    |                |              |                              |
| Setup Console 🛛 🗵                                                | programs     |                    |                |              |                              |
| Expand Minimize                                                  | Program \$   | Summary            | Showing Page 1 | of 2 🕨       | [ Add New ]                  |
| Actions                                                          | Details      | Description        | Date Created   | Status       | Remove                       |
| Color Schemes                                                    | <b>*</b>     | Auto Parts         | 02/18/2004     | Active       | <b>E</b>                     |
| Lookup Management                                                | <b>P</b>     | Auto Parts Program | 02/17/2004     | Active       | <b>E</b>                     |
| + Opportunities                                                  | <b>*</b>     | Bee Keepers        | 10/06/2003     | Active       | <b>B</b>                     |
| Print Blank Forms                                                | <b></b>      | Car Dealer         | 11/04/2003     | Active       | <b>E</b>                     |
| Programs                                                         | <b></b>      | Contractors        | 09/15/2003     | Active       | <b>E</b>                     |
| Document Templates                                               |              | Engineers          | 03/03/2004     | Active       | <b>E</b>                     |
| Security Administration                                          | <b></b>      | Funeral Home       | 03/16/2004     | Active       | <b>E</b>                     |
|                                                                  |              | Home Builders      | 11/04/2003     | Active       | <b>E</b>                     |
|                                                                  | <b></b>      | Lumber Suppliers   | 11/04/2003     | Active       | <b>B</b>                     |
|                                                                  | <b></b>      | Oil Pipeline Risks | 03/26/2004     | Active       | <b>B</b>                     |
|                                                                  |              | Recycling          | 04/27/2004     | Active       | <b>E</b>                     |
|                                                                  |              | Restaurants        | 02/18/2004     | Active       | En l                         |

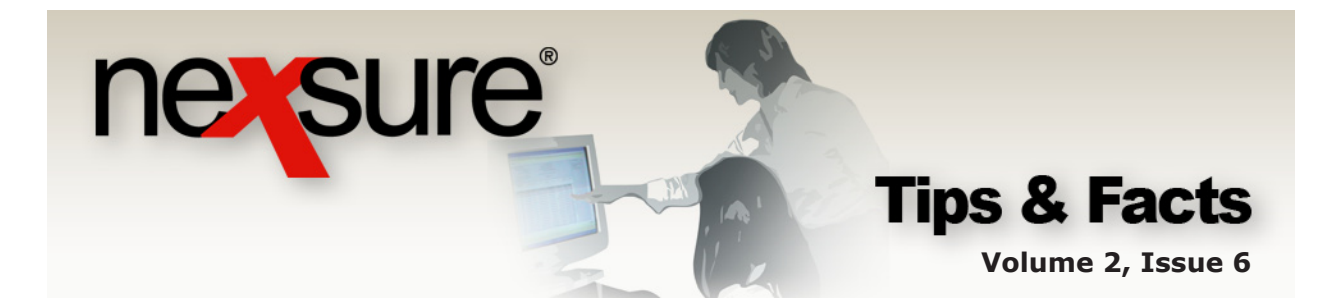

### **Editing an Existing Program**

|                                                                                                    |                                                                      |                                                      |                            | Home   Help   <mark>Setup</mark>   Logo                       |
|----------------------------------------------------------------------------------------------------|----------------------------------------------------------------------|------------------------------------------------------|----------------------------|---------------------------------------------------------------|
| SEARCH                                                                                                    | ORGANIZATION   REPORTS                                               |                                                      | Bookmai                    | ks: Expand   Add   Remove Selec                               |
| e navigation below to<br>Nexsure setup information.                                                                   |                                                                      |                                                      |                            |                                                               |
| Console 🛛 🔀                                                                                                    |                                                                      |                                                      |                            |                                                               |
|                                                                                                    | programs                                                             |                                                      |                            |                                                               |
| d Minimize                                                                                                    | Program Summary                                                      | Showing Page                                         | Lof 2 D                    | [ Add New ]                                                   |
| ctions                                                                                                    | Details Description                                                  | Date Created                                         | Status                     | Remove                                                        |
| olor Schemes                                                                                                    | Auto Parts                                                           | 02/18/2004                                           | Active                     | <b>B</b>                                                      |
| okup Management                                                                                                    | 🗦 🛛 Auto Parts Progr                                                 | am 02/17/2004                                        | Active                     | <b>B</b>                                                      |
| oportunities                                                                                                    | 📝 🛛 Bee Keepers                                                      | 10/06/2003                                           | Active                     | <b>E</b>                                                      |
| int Blank Forms                                                                                                    | 📝 🖓 Car Dealer                                                       | 11/04/2003                                           | Active                     | <b>B</b>                                                      |
| ograms                                                                                                    | Contractors                                                          | 09/15/2003                                           | Active                     | E .                                                           |
| ocument Templates                                                                                                    | Engineers                                                            | 03/03/2004                                           | Active                     |                                                               |
| curity Administration                                                                                                 | Funeral Home                                                         | 03/16/2004                                           | Active                     |                                                               |
|                                                                                                    | Home Builders                                                        | 11/04/2003                                           | Active                     |                                                               |
|                                                                                                    | Lumber Suppliers                                                     | 11/04/2003                                           | Active                     |                                                               |
|                                                                                                    | 📝 🛛 Oil Pipeline Risks                                               | s 03/26/2004                                         | Active                     |                                                               |
|                                                                                                    |                                                                      |                                                      |                            |                                                               |
|                                                                                                    | Recycling 🔛                                                          | 04/27/2004                                           | Active                     | <b>B</b>                                                      |
|                                                                                                    | Recycling<br>Restaurants                                             | 04/27/2004<br>02/18/2004                             | Active<br>Active           |                                                               |
|                                                                                                    | Recycling<br>Restaurants<br>Retail Sales                             | 04/27/2004<br>02/18/2004<br>11/14/2003<br>05/05/0004 | Active<br>Active<br>Active |                                                               |
| Click the <b>[E</b><br>rams<br>stails<br>Program Details                                                              | Recycling<br>Restaurants<br>Retail Sales<br>Difference<br>dit] link. | 04/27/2004<br>02/18/2004<br>11/14/2003<br>05/05/0004 | Active<br>Active<br>Active | [ Back ] [ Edit ]                                             |
| Click the [E                                                                                                    | Recycling<br>Restaurants<br>Retail Sales<br>dit] link.               | 04/27/2004<br>02/18/2004<br>11/14/2003<br>05/05/0004 | Active<br>Active<br>Active | [ Back ] [ Edit ]                                             |
| Click the [E<br>ams<br>tails<br>rogram Details<br>ssociated Branches                                                  | Recycling<br>Restaurants<br>Retail Sales<br>dit] link.               | 04/27/2004<br>02/18/2004<br>11/14/2003<br>0E/0E/0004 | F. Date Exp. Date          | [ Back ] [ Edit ]                                             |
| Click the [E<br>ams<br>tails<br>rogram Details<br>ssociated Branches<br><u>letails Branch Name</u><br>Atlantic Branch | Recycling<br>Restaurants<br>Retail Sales<br>dit] link.               | 04/27/2004<br>02/18/2004<br>11/14/2003<br>0E/0E/0004 | F. Date Exp. Date          | [ Back ] [ Edit ]<br>[ Add New ]<br>Status Remove<br>Active E |

**Note:** Modifying the program name will modify all programs currently in use at the **Client > OPPORTUNITIES** level.

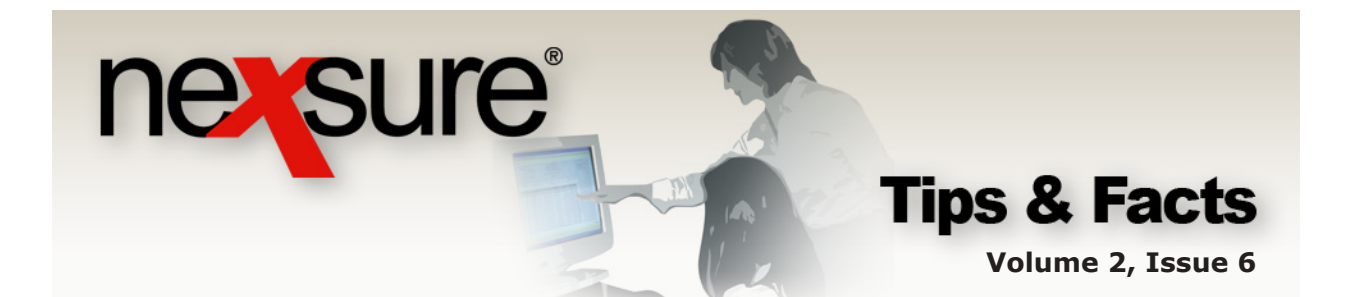

# 3. In the **Edit Program** pop-up window, change the program name in the **Description** field.

| grams                                                              |                                                                                                    |                                                                       |                                                                                                 |                  |             | <u> </u>                        |                                                                          |  |  |
|--------------------------------------------------------------------|----------------------------------------------------------------------------------------------------|-----------------------------------------------------------------------|-------------------------------------------------------------------------------------------------|------------------|-------------|---------------------------------|--------------------------------------------------------------------------|--|--|
| details                                                            |                                                                                                    | Edit                                                                  | t Program                                                                                       |                  | ne sur      | e                               |                                                                          |  |  |
| Progr                                                              | am Details                                                                                                    |                                                                       | Description: Retail Clot                                                                        | ning Sales       |             | П                               | ack ] [ Edit ]                                                           |  |  |
|                                                                    | Des                                                                                                    | cription: Retail Sal                                                  | Status: Active                                                                                  |                  |             |                                 |                                                                          |  |  |
|                                                                    |                                                                                                    | Status: Active                                                        |                                                                                                 | [ <              | Cancel][Sav | e ]                             |                                                                          |  |  |
| Assoc                                                              | iated Branches                                                                                                    | A Doo                                                                 |                                                                                                 | 🔒 🦱 Tok          |             | ,                               | [ Add New ]                                                              |  |  |
| Dataila                                                            | Durant Manua                                                                                                    | Tauritau Mana                                                         | Basias Nama                                                                                     | Eff Data         | ann c       |                                 | Barrana                                                                  |  |  |
| Decans                                                             | Atlantic Branch                                                                                                    | Atlantic Territory                                                    | Atlantic Region                                                                                 | ETT. Date        | Cap. Date   | Active                          |                                                                          |  |  |
|                                                                    | 1                                                                                                    |                                                                       | <b>,</b> ,                                                                                      | I                |             |                                 |                                                                          |  |  |
|                                                                    |                                                                                                    |                                                                       |                                                                                                 |                  |             |                                 |                                                                          |  |  |
|                                                                    |                                                                                                    |                                                                       |                                                                                                 |                  |             |                                 | details                                                                  |  |  |
|                                                                    |                                                                                                    |                                                                       |                                                                                                 |                  |             |                                 | details<br>progra                                                        |  |  |
| . Cl<br>th                                                         | ick the <b>[Sav</b><br>e <b>Program</b>                                                                                                    | re] link to save<br>Details screer                                    | changes or [C<br>1.                                                                             | cancel] to       | return to   |                                 | details<br>progra                                                        |  |  |
| . Cl<br>th                                                         | ick the <b>[Sav</b><br>e <b>Program</b>                                                                                                    | <b>'e]</b> link to save<br><b>Details</b> screer                      | changes or [C<br>1.                                                                             | <b>ancel]</b> to | return to   | ]                               | details<br>progra                                                        |  |  |
| . Cl<br>th<br>grams<br>letails                                     | ick the <b>[Sav</b><br>e <b>Program</b>                                                                                                    | re] link to save<br>Details screer                                    | changes or <b>[C</b><br>1.                                                                      | <b>ancel]</b> to | return to   | ]                               | details<br>progra                                                        |  |  |
| . Cl<br>th<br>grams<br>letails<br>Progra                           | ick the <b>[Sav</b><br>e <b>Program</b><br>am Details                                                                                                  | r <b>e]</b> link to save<br><b>Details</b> screer                     | changes or <b>[</b> ເ<br>າ.                                                                     | <b>ancel]</b> to | return to   | )<br>[ Bac                      | details<br>progra                                                        |  |  |
| . Cl<br>th<br>grams<br>letails<br>Progra                           | ick the <b>[Sav</b><br>e <b>Program</b><br>am Details<br>Description: R                                                                                | e] link to save<br><b>Details</b> screer                              | changes or <b>[C</b><br>1.                                                                      | ancel] to        | return to   | )<br><br>[ Bac                  | details<br>progra                                                        |  |  |
| . Cl<br>th<br>grams<br>letails<br>Progra                           | ick the <b>[Sav</b><br>e <b>Program</b><br>am Details<br>Description: <b>R</b><br>Status: <b>A</b>                                                     | re] link to save<br>Details screer<br>etail Clothing Sales<br>ctive   | changes or [C                                                                                   | cancel] to       | return to   | )<br>[Bac                       | details<br>progra                                                        |  |  |
| . Cl<br>th<br>grams<br>letails<br>Progra                           | ick the <b>[Sav</b><br>e <b>Program</b><br>am Details<br>Description: R<br>Status: A                                                                   | re] link to save<br>Details screer<br>etail Clothing Sales<br>ctive   | changes or <b>[ເ</b><br>າ.                                                                      | <b>ancel]</b> to | return to   | )<br>[ Bac                      | details<br>progra<br>k ] [ Edit ]<br>Add New ]                           |  |  |
| . Cl<br>th<br>grams<br>letails<br>Progra<br>Associ                 | ick the <b>[Sav</b><br>e <b>Program</b><br>am Details<br>Description: <b>R</b><br>Status: <b>A</b><br>iated Branches<br>Branch Name                    | etail Clothing Sales<br>Ctive                                         | changes or [C<br>l.<br>Region Name                                                              | Eff. Date        | return to   | Bac<br>Status                   | details<br>progra<br>k ] [ Edit ]<br>Add New ]<br>Remove                 |  |  |
| . Cl<br>th<br>grams<br>letails<br>Progra<br>Associ<br>Details      | ick the <b>[Sav</b><br>e <b>Program</b><br>am Details<br>Description: R<br>Status: A<br>iated Branches<br>Branch Name<br>Atlantic Branch               | etail Clothing Sales<br>Ctive                                         | Changes or [C<br>].<br>].<br>[C]<br>[C]<br>[C]<br>[C]<br>[C]<br>[C]<br>[C]<br>[C]<br>[C]<br>[C] | Eff. Date        | Exp. Date   | Bac<br>Bac                      | details<br>progra<br>k ] [ Edit ]<br>Add New ]                           |  |  |
| . Cl<br>th<br>grams<br>letails<br>Progra<br>Associ<br>Details<br>I | ick the <b>[Sav</b><br>e <b>Program</b><br>am Details<br>Description: <b>R</b><br>Status: <b>A</b><br>iated Branches<br>Branch Name<br>Atlantic Branch | etail Clothing Sales<br>ctive<br>Territory Name<br>Atlantic Territory | Changes or [C<br>].<br>].<br><u>Region Name</u><br>Atlantic Reg on                              | Eff. Date        | Exp. Date   | Bac<br>[Bac<br>Status<br>Active | details<br>progra                                                        |  |  |
| . Cl<br>th<br>grams<br>letails<br>Progra<br>Associ                 | ick the <b>[Sav</b><br>e <b>Program</b><br>am Details<br>Description: R<br>Status: A<br>iated Branches<br>Branch Name<br>Atlantic Branch               | etail Clothing Sales<br>ctive<br>Territory Name<br>Atlantic Territory | Changes or [C<br>1.<br>Region Name<br>Atlantic Reg on                                           | Eff. Date        | Exp. Date   | Bac<br>[Bac<br>Status<br>Active | details<br>progra<br>k ] [ Edit ]<br>Add New ]<br>Remove<br>B<br>details |  |  |

other branches to the program.

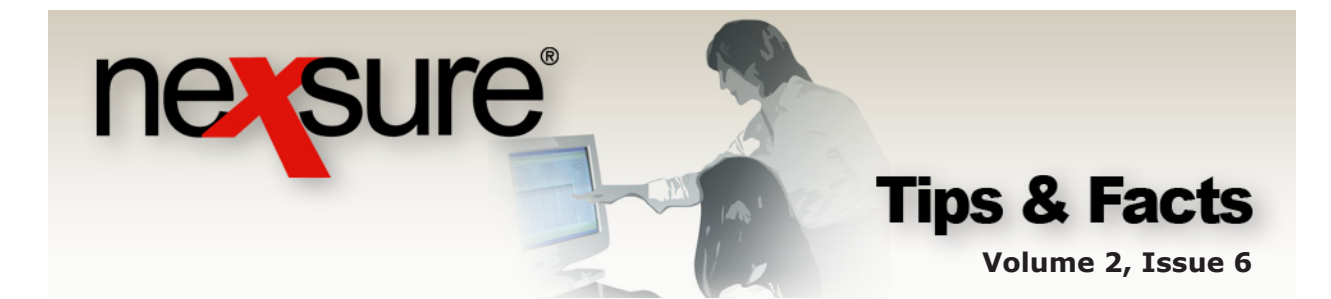

## **Adding New Programs**

| 1. Click the <b>SET</b>                                    | <b>'UP</b> link located on the U                      | tlility menu.                 |                                                                                                    |
|------------------------------------------------------------|-------------------------------------------------------|-------------------------------|----------------------------------------------------------------------------------------------------|
| nexsure                                                    |                                                       |                               | HOME   HELP   SETUP   LOGOUT                                                                                                    |
| SEARCH  <br>Use the navigation below to                    | ORGANIZATION   REPORTS                                | В                             | ookmarks: Expand   Add   Remove Selected                                                                                                    |
| access Nexsure setup information.<br>Setup Console         |                                                       |                               |                                                                                                    |
|                                                            | Programs                                              | Showing Page 1 of 2           | [ Add New ]                                                                                                    |
| Expand Minimize                                            | Details Description Dat                               | e Created Status              | Remeve                                                                                                    |
| Color Schemes                                              | Auto Parts 02/                                        | 18/2004 Active                | E Contraction of the second second seco |
| 🗆 Lookup Management                                        | Auto Parts Program 02/                                | 17/2004 Active                | E Contraction of the second second second second second second second second second second second second second                                                                                                    |
| Opportunities                                              | Bee Keepers 10/                                       | 06/2003 Active                |                                                                                                    |
| Print Blank Forms                                          | Contractors 09/                                       | 15/2003 Active                |                                                                                                    |
| Downent Templates                                          | Engineers 03/                                         | 03/2004 Active                |                                                                                                    |
|                                                            | Funeral Home 03/                                      | 16/2004 Active                | E I I I                                                                                                    |
| <ol> <li>Enter the des</li> <li>Leave the State</li> </ol> | cription or name of the p<br>atus drop-down box set t | orogram in the <b>Descr</b> i | iption field.                                                                                                    |
| Program Summary                                            | 🖬 🖣 Showing Pag                                       | g≥ 1 of 2 ▶ M                 | [ Add New ]                                                                                                    |
| Details Description                                        | Date Created                                          | Status                        | Remove                                                                                                    |
| 👂 🦸 🖉 https://                                             | /nexweb16.nexsure.com - Add A New                     | Active                        | <b>B</b>                                                                                                    |
|                                                            |                                                       | Active                        | <b>b</b>                                                                                                    |
| Add A N                                                    | New Program New Program                               |                               |                                                                                                    |
|                                                            | ·····                                                 | Active                        | <b>a</b>                                                                                                    |
| 📝 C Desc                                                   | ription: Barbers and Hair Salons                      | Active                        |                                                                                                    |
| 📝 E                                                        | Status: Active 🔽                                      | Active                        |                                                                                                    |
| F F                                                        | [ Canc                                                | el][Save] Active              |                                                                                                    |
| 🖻 +                                                        |                                                       | Active                        |                                                                                                    |
| کې ل 🛃 Done                                                | 📋 🥥 Internet                                          | .:: Active                    |                                                                                                    |
|                                                            |                                                       |                               |                                                                                                    |
|                                                            |                                                       |                               |                                                                                                    |

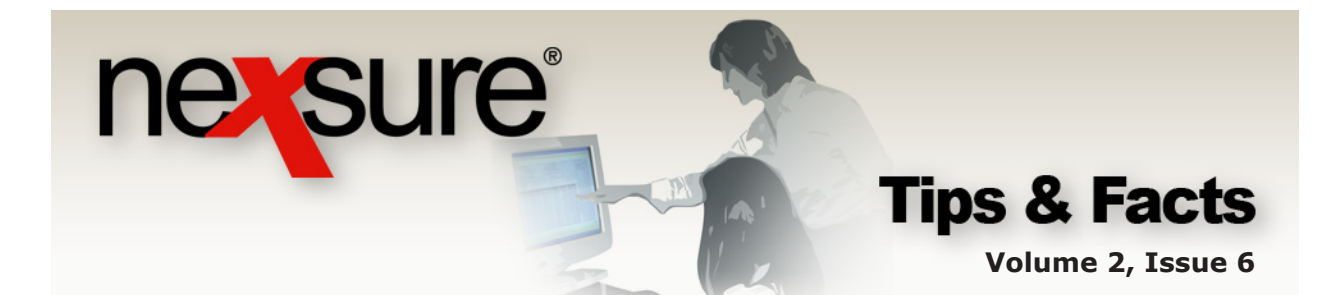

#### **Associating Programs with Branches**

| 1. Click the Deprogram to                                                                   | <b>etails</b> 📑 icor<br>associate it wi               | n of the new<br>ith branches.     | vly added              |           |            |                               |                                      |
|---------------------------------------------------------------------------------------------|-------------------------------------------------------|-----------------------------------|------------------------|-----------|------------|-------------------------------|--------------------------------------|
| Barbers and H                                                                               | lair Salons 1                                         | 10/24/2005                        |                        | Active    |            | _                             | <u> </u>                             |
| 2. Click the [A associate w                                                                 | <b>dd New]</b> link<br>ith the new pr                 | to choose a<br>ogram.             | branch to              | }—        |            |                               | 7                                    |
| SEARCH<br>Use the navigation below to<br>access Nexsure setup information.<br>Setup Console | ORGANIZATION   REPORTS                                |                                   |                        |           | Bookmarks: | HOME   HELP  <br>Expand   Add | SETUP   LOGOUT<br>  Re nove Selected |
| Expand Minimize  Actions Color Schemes Lookup Management                                    | details<br>Program Details<br>Description:<br>Status: | Barbers and Hair Salons<br>Active |                        |           |            | [ Bac                         | * ] Edit ]                           |
| Opportunities  Print Blank Forms Programs                                                   | Associated Branches                                   | S Territory Name                  | Region Name            | Eff. Date | Exp. Date  | [<br>Status                   | Add New ]<br>Remove                  |
| <ul> <li>Document Templates</li> <li>Security Administration</li> </ul>                     | Inere are no branches                                 | s associated to this progra       | m. Please click add Ne | sw.       |            |                               | details                              |

The effective and expiration dates are used to identify the program timeframe. If there is no timeframe, leave the **Effective Date** and **Expiration Date** fields blank and the program will be available until its status is set to inactive.

| 🕙 https://nexweb16.nexsure.com - Associate A Bran 🔳 🗖 🔀 |                                      |  |  |  |  |  |
|---------------------------------------------------------|--------------------------------------|--|--|--|--|--|
| Associate A Branch                                      | ne sure                              |  |  |  |  |  |
| Branches:                                               | Atlantic Branch 🔽                    |  |  |  |  |  |
| Effective Date:                                         | [\$\$]                               |  |  |  |  |  |
| Expiration Date:                                        | [\$                                  |  |  |  |  |  |
|                                                         | [ Cancel 1[ Save 1                   |  |  |  |  |  |
| 🙆 Done                                                  | 🔒 🥥 Internet 🕇 💥                     |  |  |  |  |  |
|                                                         |                                      |  |  |  |  |  |
| 3. Click the [Save] link to associated branch or [Ca    | o store the newly<br>ncel] to abort. |  |  |  |  |  |

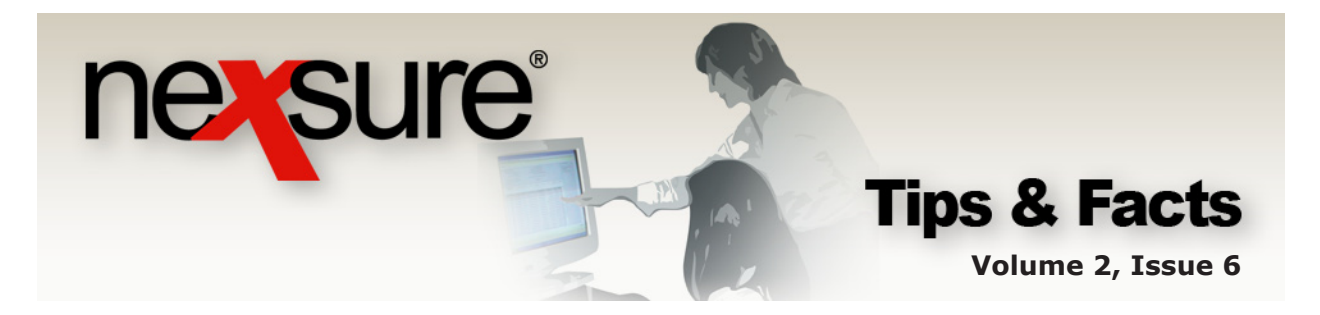

Once the record is stored, the **Program Details** summary screen is displayed, showing the **Branch Name** of the branch or branches associated to the program.

| nexsure                                                                        |                             |                                                               |                               |                 |           | нс           | me   Help                                                  | SETUP   LOGOUT               |
|--------------------------------------------------------------------------------|-----------------------------|---------------------------------------------------------------|-------------------------------|-----------------|-----------|--------------|------------------------------------------------------------|------------------------------|
| SEARCH                                                                         | ORGANIZAT                   | ION   REPORTS                                                 |                               |                 |           | Bookmarks: E | <pand add<="" th=""  =""><th>  Remove Selected</th></pand> | Remove Selected              |
| Use the navigation below to access Nexsure setup information.<br>Setup Console | programs                    |                                                               |                               |                 |           |              |                                                            |                              |
| Expand Minimize  Actions Color Schemes Lookup Management Opportunities         | details<br>Progra<br>Associ | am Details<br>Description: Ba<br>Status: Ac<br>iated Branches | rbers and Hair Salons<br>tive |                 |           |              | [ Ba                                                       | ck ] [ Edit ]<br>[ Add New ] |
| Print Blank Forms                                                              | Details                     | Branch Name                                                   | Territory Name                | Region Name     | Eff. Date | Exp. Date    | Status                                                     | Remove                       |
| Document Templates                                                             | <b>*</b>                    | Atlantic Branch                                               | Atlantic Territory            | Atlantic Region |           |              | Active                                                     | <b>B</b>                     |
| Security Administration                                                        |                             |                                                               |                               |                 |           |              |                                                            | details                      |

## **Setting Program Status to Inactive**

If a program is no longer valid, it may be identified as inactive so it is no longer an available selection on the **Client > OPPORTUNITIES** detail screen.

| essure                         |                  |                         |                  |              |                           |
|--------------------------------|------------------|-------------------------|------------------|--------------|---------------------------|
| SEARCH                         |                  |                         |                  | Bookmarks: E | spand   Add   Remove Sel  |
| the navigation below to        | T ON AN ALA TRON | - HEPORTO               |                  | bookinaksi e | xpand   xdd   Keniore oei |
| ess Nexsure setup information. |                  |                         |                  |              |                           |
|                                | programs         |                         |                  |              |                           |
|                                |                  |                         |                  |              |                           |
| and Minimize                   | Program 9        | Summary                 | Showing Page 1 o | f 2 🕨        | [ Add New ]               |
| Actions                        | Details          | Description             | Date Created     | Status       | Remove                    |
| Color Schemes                  |                  | Auto Parts              | 02/18/2004       | Active       | En l                      |
| Lookup Management              |                  | Auto Parts Program      | 02/17/2004       | Active       | Ē.                        |
| Opportunities                  |                  | Barbers and Hair Salons | 10/24/2005       | Active       | E                         |
| Print Blank Forms              |                  | Bee Keepers             | 10/06/2003       | Active       | <b>E</b>                  |
| Programs                       | <b></b>          | Car Dealer              | 11/04/2003       | Active       | <b>B</b>                  |
| Document Templates             | <b></b>          | Contractors             | 09/15/2003       | Active       | <b>E</b>                  |
| Security Administration        |                  | Engineers               | 03/03/2004       | Active       | En l                      |
| Secondy Administration         |                  | Funeral Home            | 03/16/2004       | Active       | <b>E</b>                  |
|                                | <b></b>          | Home Builders           | 11/04/2003       | Active       | En l                      |
|                                |                  | Lumber Suppliers        | 11/04/2003       | Active       | En l                      |
|                                |                  | Oil Pipeline Risks      | 03/26/2004       | Active       | En l                      |
|                                |                  | Recycling               | 04/27/2004       | Active       | <b>B</b>                  |
|                                |                  | Restaurants             | 02/18/2004       | Active       | <b>E</b>                  |
|                                |                  | Retail Sales            | 11/14/2003       | Active       | Ē.                        |
|                                |                  | RV Programs             | 05/05/2004       | Active       |                           |

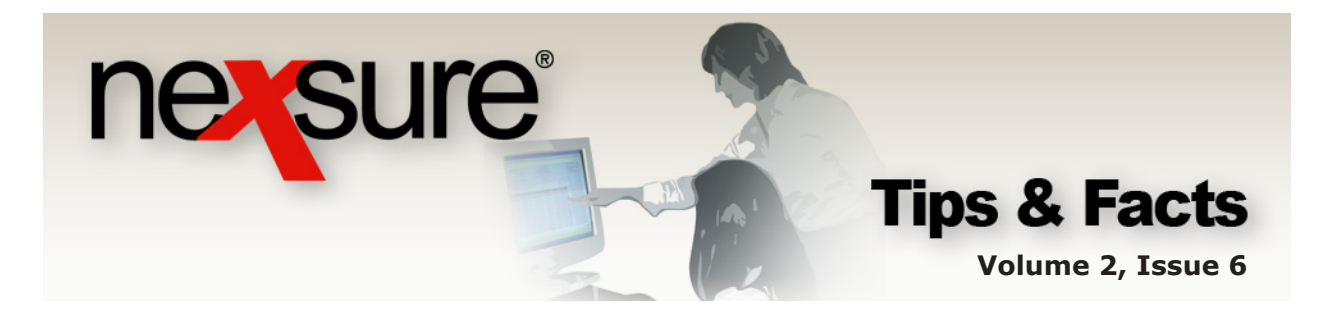

| e the navigation below to                                                               | I ORGANIZ/              |                                                                     |                           |                  |           |               |            |                           |
|-----------------------------------------------------------------------------------------|-------------------------|---------------------------------------------------------------------|---------------------------|------------------|-----------|---------------|------------|---------------------------|
| ess Nexsure setup information.<br>etup Console                                          | Bragrams                | ATION   REPORTS                                                     |                           |                  | Bo        | ookmarks: Exp | band   Add | Remove Se                 |
| pand Minimize<br>] Actions<br>] Color Schemes<br>] Lookup Management<br>] Opportunities | details<br>Prog<br>Asso | ram Details<br>Description: Barb<br>Status: Acti<br>ciated Branches | ers and Hair Salons<br>ve |                  |           |               | [ Bac      | k ] [ Edit ]<br>Add New ] |
| J Print Blank Forms                                                                     | Detai                   | ls Branch Name                                                      | Territory Name            | Region Name      | Eff. Date | Exp. Date     | Status     | Remove                    |
| Desument Templetes                                                                      |                         | Atlantic Branch                                                     | Atlantic Territory        | Atlantic Region  |           |               | Active     | En                        |
| Security Administration                                                                 | Í                       | McClellan Branch                                                    | McClellan Territory       | McClellan Region |           |               | Active     | <b>B</b>                  |
|                                                                                         |                         |                                                                     |                           |                  |           |               |            | details                   |
|                                                                                         |                         |                                                                     |                           |                  |           |               |            | progra                    |

2. Click the **Details** icon on the associated branch.

3. On the **Branch Details** pop-up window, select **Inactive** from the **Status** drop-down box.

| 🕙 https://n            | exweb17.nex                         | sure.com - E <mark>v</mark> 🔳 🗖 🔀 |
|------------------------|-------------------------------------|-----------------------------------|
| Branch D               | etails                              | ne sure                           |
|                        | Region Name:                        | Atlantic Region                   |
| -                      | erritory Name:                      | Atlantic Territory                |
|                        | Branch Name:                        | Atlantic Branch                   |
|                        | Effective Date:                     | 100 I                             |
| E                      | xpiration Date:                     | 6                                 |
|                        | Status:                             | Inactive 🐱                        |
|                        |                                     | Active<br>Inactive                |
| 1                      |                                     | 🔒 🔮 Internet                      |
|                        |                                     |                                   |
| 4. Click th<br>or [Car | ne <b>[Save]</b> li<br>ncel] to abo | ink to store the change           |

**Note:** Programs must be set to inactive by the branch in order to disable use at the **Client > OPPORTUNITIES** level.

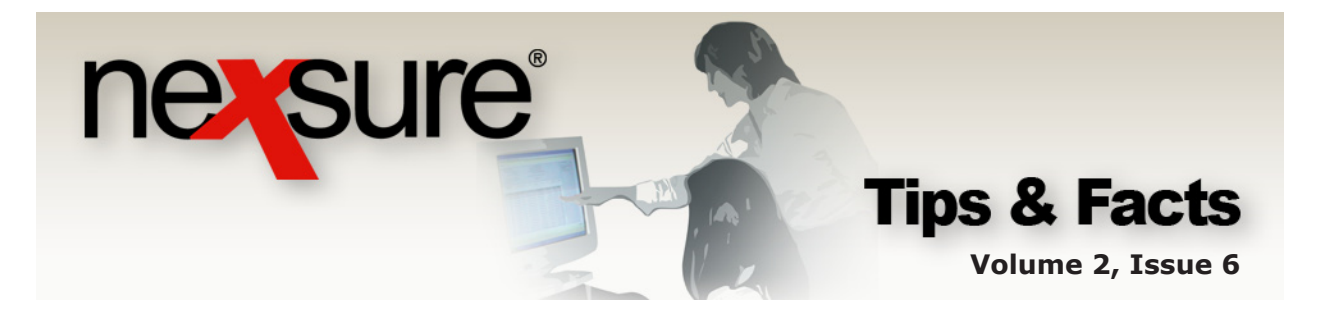

After saving the newly modified status, the **Program Details** screen is displayed. The red font indicates that a program's status has been set to **Inactive**.

| rogra   | am Details                        |                                      |                                |           |              | [ Ba     | ck ] [ Edit |
|---------|-----------------------------------|--------------------------------------|--------------------------------|-----------|--------------|----------|-------------|
|         | Description: Bart<br>Status: Acti | bers and Hair Salons<br>ive          |                                |           |              |          |             |
| \ssoc   | iated Branches                    |                                      |                                |           | <b>F B I</b> | [        | Add New     |
| Dotaile | Branch Name                       | Territory Name                       | Region Name                    | Ett Date  | I-VD IIJTO   | STATIC   | Romono      |
| Details | Branch Name<br>Atlantic Branch    | Territory Name<br>Atlantic Territory | Region Name<br>Atlantic Region | Eff. Date | Exp. Date    | Inactive | Remove      |

If the entire program is no longer valid for all branches, make sure to set all branches' status to **Inactive** individually.

| 5. Click the <b>[Edit]</b> link o screen.                                                                                                    | n the Program Details                                        |                  |             |
|----------------------------------------------------------------------------------------------------|--------------------------------------------------------------|------------------|-------------|
| programs<br>details<br>Program Details<br>Description: Barbers and Hair Salor                                                                               | s                                                            | [Back][Edit      |             |
| Associated Branches           Details         Branch Name         Territor           Image: Atlantic Branch         Atlantic Branch         Atlantic Branch | Edit Program<br>Description: Barbers and<br>Status: Inactive | Hair Salons      | re          |
| McClellan Branch MdClell                                                                                                    | Active<br>Inactive                                           | [ Cancel ] [ Sav | ye]<br>gram |
| 6. Select the <b>Inactive</b> o drop-down box.                                                                                                    | ption from the <b>Status</b>                                 |                  |             |
| <ol><li>Click the [Save] link t<br/>or [Cancel] to abort.</li></ol>                                                                                         | o store the change                                           |                  |             |

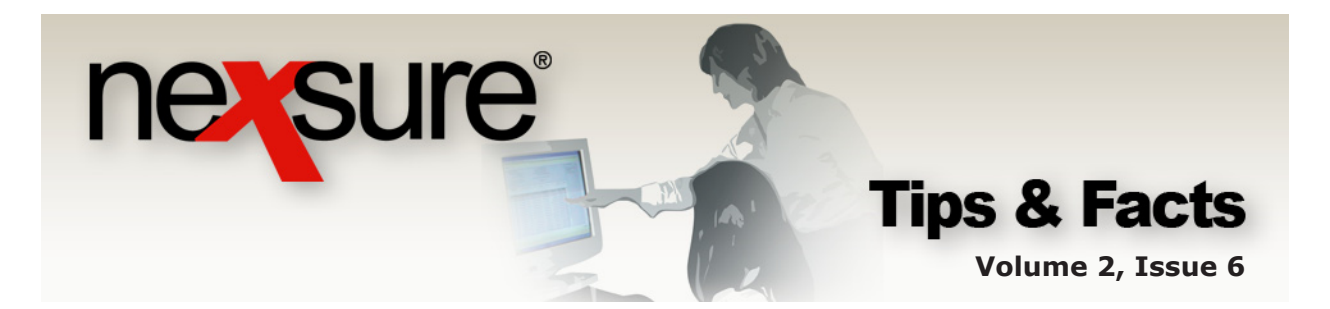

Once saved, the program displays on the **Program Details** screen with a red font indicating it is an inactive program.

| progra      | am Details        |                     |                  |           |           | [ Bac    | k ] [ Edit ] |
|-------------|-------------------|---------------------|------------------|-----------|-----------|----------|--------------|
|             | Description: Bart | ers and Hair Salons |                  |           |           |          |              |
|             | Status: Acti      | ve                  |                  |           |           |          |              |
| Assoc       | iated Branches    |                     |                  |           |           | ٦        | Add New 1    |
|             |                   |                     |                  |           |           |          |              |
| Details     | Branch Name       | Territory Name      | Region Name      | Eff. Date | Exp. Date | Status   | Remove       |
| <b>&gt;</b> | Atlantic Branch   | Atlantic Territory  | Atlantic Region  |           |           | Inactive |              |
|             |                   | the of the state of | MaChallan Panian |           |           | Inactive |              |

### **Removing Associated Branches**

In order to remove a program (the program must not have been used), all associated branches must first be removed from the **Program Details** screen.

| rogra       | <b>am Details</b><br>Description: <b>Bart</b><br>Status: <b>Acti</b> | eers and Hair Salons<br>ve |                  |           |           | [ Ba     | ck ] [ Edit ] |
|-------------|----------------------------------------------------------------------|----------------------------|------------------|-----------|-----------|----------|---------------|
| \ssoci      | iated Branches                                                       |                            |                  |           |           | l        | Add New       |
| Details     | Branch Name                                                          | Territory Name             | Region Name      | Eff. Date | Exp. Date | Status   | Remove        |
| <b>&gt;</b> | Atlantic Branch                                                      | Atlantic Territory         | Atlantic Region  |           |           | Inactive |               |
| <b>P</b>    | McClellan Branch                                                     | McClellan Territory        | McClellan Region |           |           | Inactive |               |
|             |                                                                      |                            |                  |           | _         | _        | letail        |

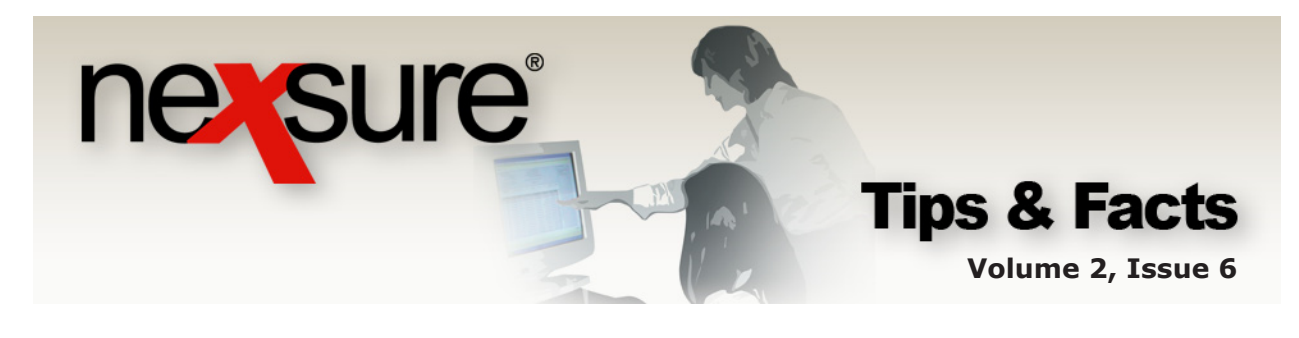

| etails                    |                                |                                             |                                       |           |           |        |               |
|---------------------------|--------------------------------|---------------------------------------------|---------------------------------------|-----------|-----------|--------|---------------|
| Progra                    | am Details                     |                                             |                                       |           |           | [Ba    | ck ] [ Edit ] |
|                           | Description: E                 | Barbers and Hair Salons                     |                                       |           |           |        |               |
|                           | Status: 🖡                      | Active                                      |                                       |           |           |        |               |
| -                         | iated Branches                 |                                             |                                       |           |           |        | [Add New ]    |
| Assoc                     | Branch Name                    | Territory Name                              | Region Name                           | Eff Date  | Eun Date  | Statuc | Remoue        |
| Assoc<br>Details          | Branch Name                    | Territory Name                              | Region Name                           | Eff. Date | Exp. Date | Status | Remove        |
| Assoc<br>Details<br>There | Branch Name<br>are no branches | Territory Name<br>associated to this progra | Region Name<br>am. Please click Add N | Eff. Date | Exp. Date | Status | Remove        |
| Assoc<br>Details<br>There | Branch Name<br>are no branches | Territory Name<br>associated to this progra | Region Name<br>am. Please click Add N | Eff. Date | Exp. Date | Status | Remove        |
| Assoc<br>Details<br>There | Branch Name<br>are no branches | Territory Name<br>associated to this progra | Region Name<br>am. Please click Add N | Eff. Date | Exp. Date | Status | Remove        |

The program may now be removed.

#### **Removing a Program**

If a program was added but never used and all associated branches have been removed, the entire program can be removed from the **Program Summary** screen.

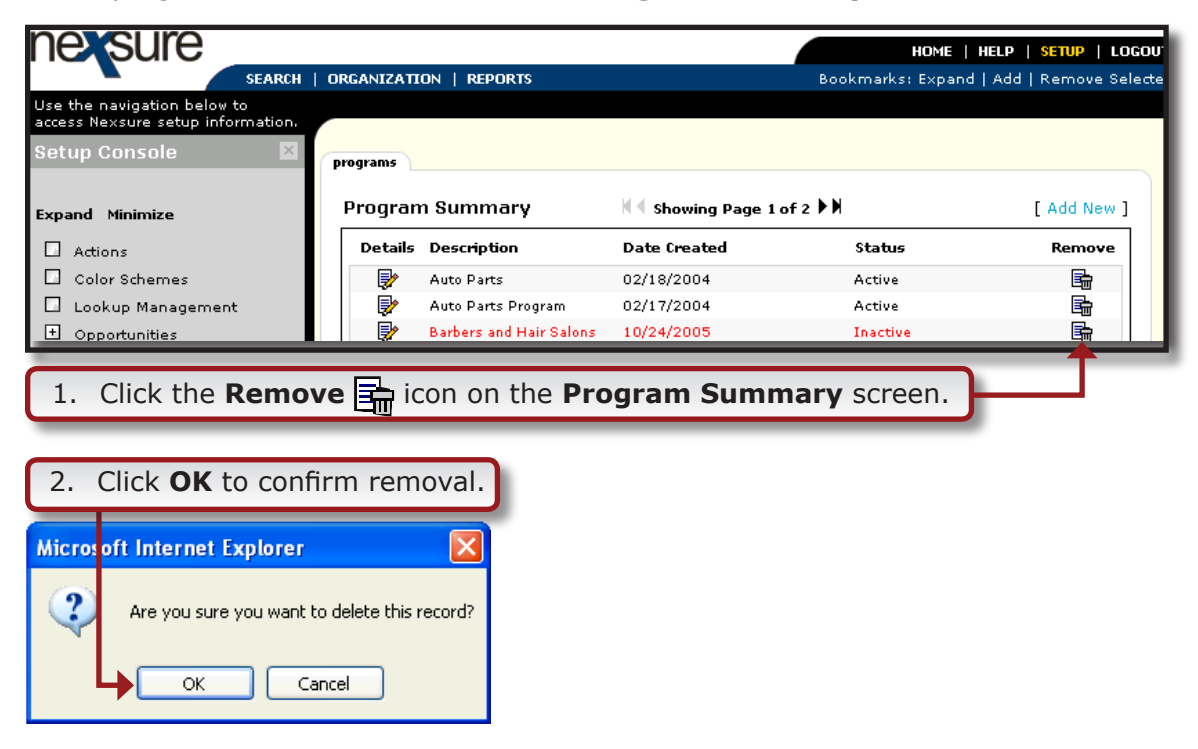

**Note:** If the program has been used, it cannot be removed. It can only be disabled by setting its status to **Inactive**.